# impedimed<sup>®</sup>

## MYSOZO & SOZOAPP CLINICIAN Delete Measurement

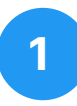

#### **Select Measurement Date**

- 1. Sign into MySOZO or SOZOapp as a clinician
- 2. Find and select the patient whose measurement you wish to delete
- 3. From the measurement list, select the measurement you want to delete

"Measure" is only available through tablet

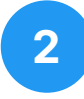

#### **Delete Measurement**

- Review the results and confirm that this is the measurement you want to delete
- 2. Select the "Delete" button

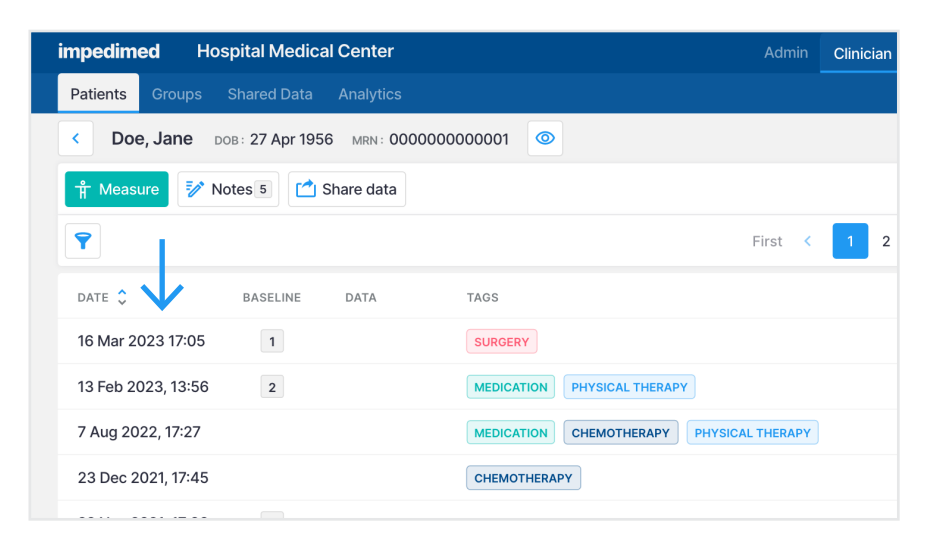

| impedimed Hospital Medical Center                                                                                                    |        |          |               |               |               |               | Clinician        |  |
|----------------------------------------------------------------------------------------------------|--------|----------|---------------|---------------|---------------|---------------|------------------|--|
| Patients Groups Shared Data Analytics                                                                                                    |        |          |               |               |               |               |                  |  |
| Cope, Jane Dob: 27 Apr 1956 MRN: 00000000001                                                                                                    |        |          |               |               |               |               |                  |  |
| ✓ History Image: Tags T Image: Tags T <td>023 17:05 ~ RESL</td> |        |          |               |               |               |               | 023 17:05 ~ RESL |  |
| L-Dex BodyComp Segmental Cole Plots                                                                                                    |        |          |               |               |               |               |                  |  |
| > FLUID ANALYSIS                                                                                                    |        |          |               |               |               |               |                  |  |
| Total Body Water (TBW)                                                                                                    | LITERS | % WEIGHT |               |               |               |               |                  |  |
| Current                                                                                                    | 38.5   | 50.6     |               |               | 50.6          |               |                  |  |
| Change From Previous                                                                                                    | 0.6    | 0.0      |               |               |               |               |                  |  |
| Baseline                                                                                                    | 37.9   | 50.6     |               | 1             |               |               |                  |  |
| Change From Baseline                                                                                                    | 0.6    | 0.0      | 30.9%<br>-3SD | 36.8%<br>-2SD | 42.7%<br>-1SD | 48.6%<br>MEAN | 54.5%<br>1SD     |  |
|                                                                                                    |        |          |               |               |               |               |                  |  |
| Extracellular Fluid (ECF)                                                                                                    | LITERS | % TBW    |               |               |               |               |                  |  |
| <b>A</b>                                                                                                    | 10.0   | 40.0     |               | 12 0          |               |               |                  |  |

# 3

### **Confirm Deletion**

- Select the checkbox on the confirmation pop-up
- 2. Select "Delete"

By selecting delete option a success notification appears.

<u>Please note:</u> Measurement cannot be restored. If measurement is currently used as baseline, the impacted baseline will be cleared.

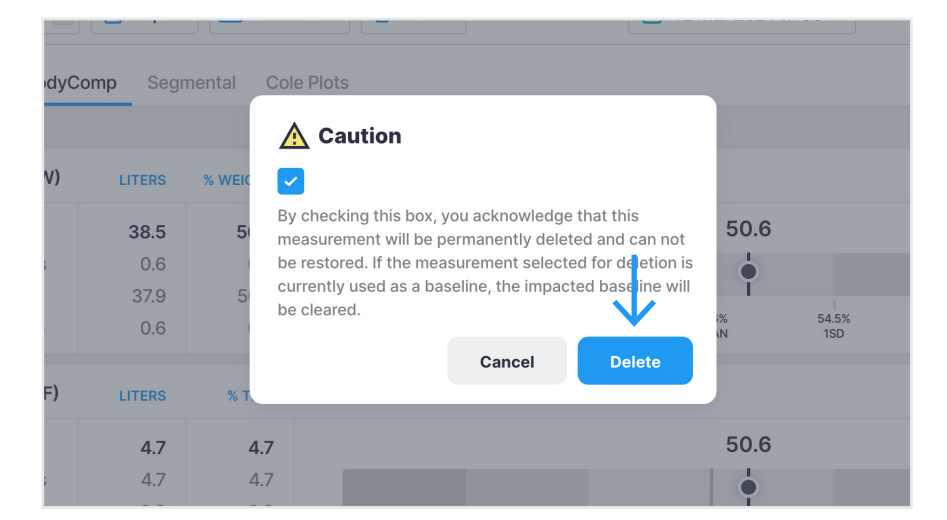